## Emitir Segunda Via Declaração Anual Quitação Débitos

O objetivo desta funcionalidade é emitir a segunda via da declaração anual de quitação de débito do imóvel, podendo ser acessada no caminho Gsan > Arrecadação > Emitir Segunda Via Declaração Anual Quitação Débitos.

O usuário informa, obrigatoriamente, a matrícula do imóvel e seleciona entre as opções disponibilizada o ano de referência. Em seguida, clique no botão Emitir.png.

Arrec - EmitirSegundaViaDeclaracaoAnualQuitacaoDebitos.png

= Preenchimento dos Campos =

| =Campo    |
|-----------|
| Matrícula |

Para apagar o conteúdo do campo, clique no botão |alt="Borracha.gif" ao lado do campo em exibição. Para obter detalhes sobre o preenchimento do campo "Imóvel", clique no hiperlink 8027/xwiki/bin/view/AjudaGSAN/cadastroImovelPesquisar.

Ano de Referência(\*)

## MODELO COMPESA: DECLARAÇÃO DE QUITAÇÃO ANUAL DE DÉBITOS

Arrec - EmitirSegundaViaDeclaracaoAnualQuitacaoDebitos - Declaracao.png

## MODELO CAEMA: DECLARAÇÃO DE QUITAÇÃO ANUAL DE DÉBITOS

Arrec - EmitirSegundaViaDeclaracaoAnualQuitacaoDebitos - Declaracao - Caema.png

= Funcionalidade dos Botões =

| =Botão             |
|--------------------|
| alt="Lupa.gif"     |
| alt="Borracha.gif" |
| Limpar.jpg         |
| cancelar2.jpg      |
| alt="Emitir.png"   |

Clique aqui para retornar ao Menu Principal do GSAN

Last update: 31/08/2017 ajuda:arrecadacao:emitir\_segunda\_via\_declaracao\_anual\_quitacao\_debitos https://www.gsan.com.br/doku.php?id=ajuda:arrecadacao:emitir\_segunda\_via\_declaracao\_anual\_quitacao\_debitos&rev=1440009381 01:11

From: https://www.gsan.com.br/ - Base de Conhecimento de Gestão Comercial de Saneamento

Permanent link: https://www.gsan.com.br/doku.php?id=ajuda:arrecadacao:emitir\_segunda\_via\_declaracao\_anual\_quitacao\_debitos&rev=144000938

Last update: 31/08/2017 01:11

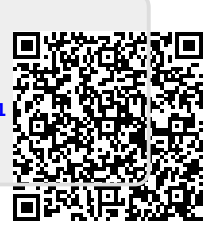